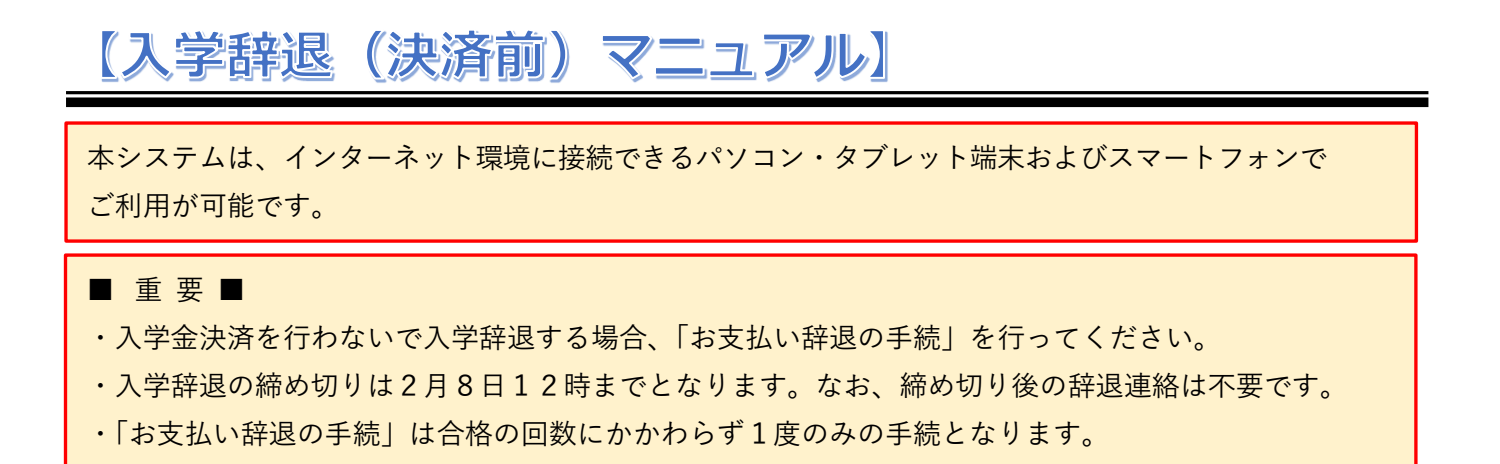

- 1. 本校 HP もしくは受験票の右側に記載の URL を入力し、合格発表サイトへアクセスします。
  - ① ログイン ID とパスワードを入力し、「ログイン」をクリックしてください。

| <b>東京都市大学付属中学校</b><br>年度入学試験合格発表                                                                           |               |                                           |
|----------------------------------------------------------------------------------------------------|---------------|-------------------------------------------|
| アクセス時間:                                                                                                    | 年月日()時分       | 1 10                                      |
| <ul> <li>第日</li> <li>ログインIDとパスワードを入力してください。</li> <li>ログインID</li> <li>パスワード</li> <li>パスワード</li> </ul>       | <b>←</b>      | ー 「<br>ログイン ID(受験番号)<br>パスワード(生年月日(8 ケタ)) |
| 合否照会はこちらからお入りください。<br>ログインID: 受難番号<br>パスワード: 生年月日(タケ)<br>(例:2007年6月7日生 → 20070807)<br>電話による合否の照合には応じられません。 |               |                                           |
| ■注意事道<br>・発表時間を過ぎても合格発表が表示されない場合、ブラウザの「東新」「再通込」ボタンなどを<br>・回線が狙みあい、接続に時間がかかることがあります。しばらくしてからアクセスしてください      | 押してください。<br>* |                                           |
| 東京都市大学付周中学校                                                                                                |               |                                           |

② 合否を確認し、入学手続を行う合格者は「入学金決済サイトへ」をクリックします。

| ※こちらに表示される記載内容は合格種別によって異なり                                  | ります。            |
|-------------------------------------------------------------|-----------------|
| 必ず記載内容をよくご確認いただいてから「入学金決済                                   | 脊サイトへ」へお進みください。 |
| ■ ログインID:                                                   |                 |
| I 類合格、おめでとうございます。                                           |                 |
| ・合格者は本校HP <u>「入学手続関係」ページ</u> で「合格後の流れ」を確認してください。「入学金決済」及び「入 |                 |
| 学辞退」については、各マニュアルを参照しながら手続きを進めてください。                         |                 |
| ・合格証は入学者に対して入学説明会で配布します。入学されない方で合格証の受け取りを希望する場合は、           |                 |
| 「合格後の流れ」等で詳細をご確認ください。                                       |                 |
| ・入学金決済サイトは下のボタンより進んでください。                                   |                 |
| (手続締切:2月8日(月)12時まで)                                         |                 |
| 入学金決済サイトへ                                                   |                 |

東京都市大学付属中学校

【入学辞退(決済前)マニュアル】

- 2. 入学金決済サイトヘログインします。
  - ① ログイン ID とパスワードを入力し、「ログイン」をクリックしてください。

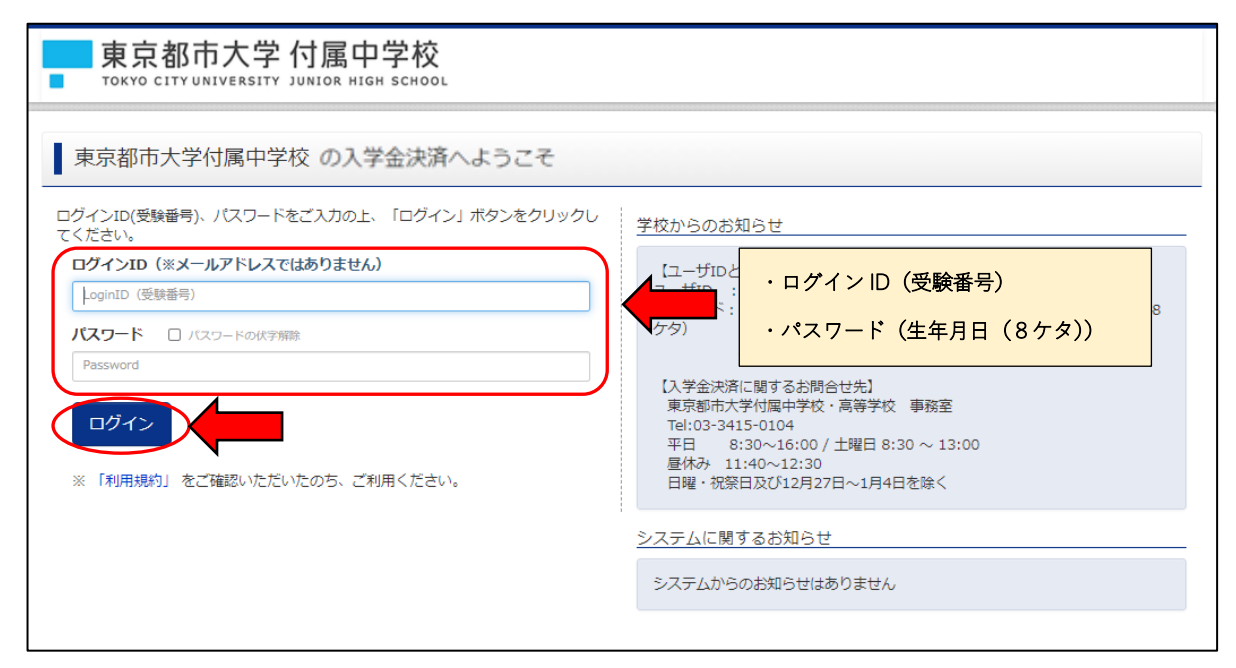

② 「支払申込へ」をクリックしてください。

| 東京都市大学 付属中学校<br>Tokyo City UNIVERSITY JUNIOR HIGH SCHOOL                                                                                                    | 支払申込   | マイページ | ログアウト |
|----------------------------------------------------------------------------------------------------|--------|-------|-------|
| マイページ                                                                                                    |        |       |       |
|                                                                                                    |        |       |       |
| <ul> <li>子校からのお知らせ</li> <li>・入学金決済とすることにより入学手続が完了となりますので必ず入学金決済を行ってください。</li> <li>・「入学金決済」の締め切りは【2月8日(月)12時】までとなります</li> <li>・「入学金決済」及び「入学辞退」の流れについては、本校HP「入学手続関係」ページにある各マニュアルに沿って手続きを進めて</li> <li>・「入学金決済」及び「入学辞退」は合格の回数にかかわらず1度のみの手続きとなります。</li> <li>・コース(II項・I項)の手続は入学説明会で配付する誓約書の提出により完了となります。</li> <li>また、逆スライド合格者には2種類の誓約書を配付しますので選択の上、提出してください。</li> <li>・一度「入学金決済」を行った後に、再チャレンジ受験で上位合格をされた場合、改めて「入学金決済」を行う必要はございません。</li> <li>・一度納入された入学金は、理由の如何を問わず返金できません。</li> </ul> | てください。 |       |       |
| 決済履歴一覧<br>決済履歴はありません。「支払申込へ」ボタンをクリックし、お支払い可能な項目をご確認ください。                                                                                                    |        |       |       |
| 支払申込へ                                                                                                    |        |       |       |

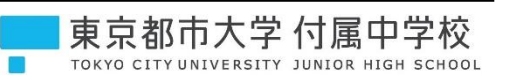

③ 「お支払い辞退へ」をクリックしてください。

| 東京都市2                                            | 大学付属中学校<br>RESITY JUNIOR HIGH SCHOOL                                                                                                    | 支払申込 マイページ ログアウト<br>さん     |
|--------------------------------------------------|----------------------------------------------------------------------------------------------------|----------------------------|
| お支払い内容の選択                                        | お支払い方法の選択 お支払い情報の入力 お支払い内容・方法の確認 送信完了                                                                                                    |                            |
| Step1 お支払いP                                      | 内容の選択                                                                                                    |                            |
|                                                  |                                                                                                    |                            |
| お支払い情報一覧<br>お支払い項目を選択し<br>(※下表右側にあるボタンを          | てください。<br>2押すと『選択』、同じボタンをもう一度押すと『選択解除』となります)                                                                                                    |                            |
| お支払い情報一覧<br>お支払い項目を選択し<br>(※下表右側にあるボタンを<br>項目    | てください。<br>2押すと『選択』、同じボタンをもう一度押すと『選択解除』となります)<br>コメント                                                                                                    | 選択                         |
| お支払い項目を選択し<br>(※下表右側にあるボタンを<br>項目<br>1 入学手続き時納入金 | てください。<br>E押すと『選択』、同じボタンをもう一度押すと『選択解除』となります)<br>コメント<br>・支払期限は、2月8日12時までとなります。<br>・入学金の一部(¥50,000)を納入(決済)して頂き、入学手続完了となります。<br>残りの入学金(¥200,000)は授業科等と共に4月に納入していただきます。        | 選択<br>一括納入(¥50,000)        |
| お支払い項目を選択し<br>(※下表右側にあるボタンを<br>項目<br>1 入学手続き時納入金 | てください。<br>注押すと『選択』、同じボタンをもう一度押すと『選択解除』となります)<br><b>コメント</b><br>・支払期限は、2月8日12時までとなります。<br>・入学金の一部(¥50,000)を納入(決済)して頂き、入学手続完了となります。<br>残りの入学金(¥200,000)は授業科等と共に4月に納入していただきます。 | <b>選択</b><br>一括納入(¥50,000) |

④ 「入学手続き時納入金」を選択(レ点)、必要項目を入力して、「辞退する」をクリックしてください。

| 東京都市大学 付属中学校<br>TOKYO CITY UNIVERSITY JUNIOR HIGH SCHOOL | 支払申込 マイページ ログアウト<br>さん |
|----------------------------------------------------------|------------------------|
| お支払い辞退の手続 お支払い内容の選択                                      |                        |
| お支払い辞退の手続                                                |                        |
| 辞退内容の選択                                                  |                        |
| お支払いを辞退する項目を以下から選択してください。<br>、学手続き時納入金                   |                        |
| 辞退理由                                                     |                        |
| 辞退理由 &     選んでください       理由詳細 &                          |                        |
| 戻る「辞退する                                                  |                        |
| ■ お願い ■ 辞退理由:「他校進学予定」の場合、理由詳細に差支えのない範囲で進ください。            | 学先の学校名を入力して            |

東京都市大学 付属中学校

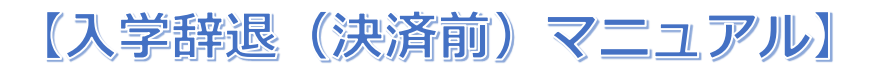

⑤ 「確認」が表示されます。ご辞退される場合、「はい」を選択して下さい。

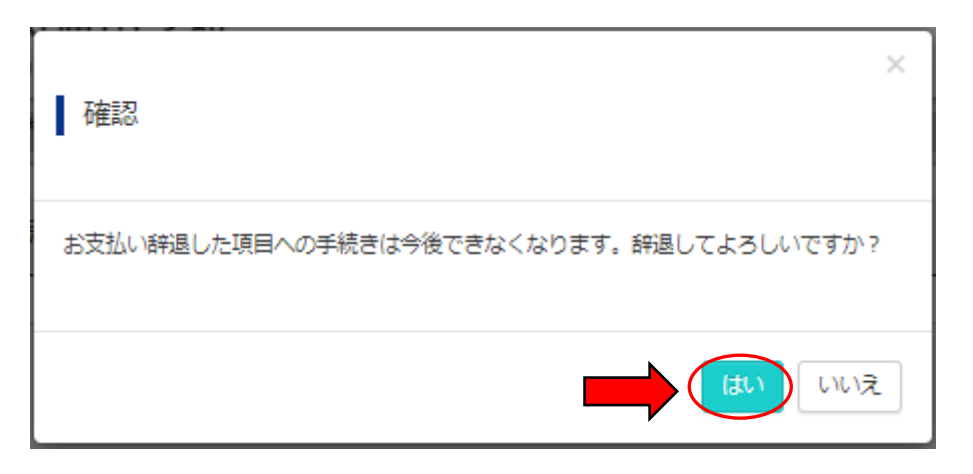

⑥ 下記の画面が表示されます。「支払辞退済」となっていることをご確認ください。

| 東京都市大学 付属中学校<br>TOKYO CITY UNIVERSITY JUNIOR HIGH SCHOOL                                                                      | 支払申込 マイページ ログアウト<br>さん           |
|----------------------------------------------------------------------------------------------------|----------------------------------|
| お支払い内容の選択 お支払い方法の選択 お支払い情報の入力 お支払い内容・方法                                                                                       | たの確認 送信完了                        |
| Step1 お支払い内容の選択                                                                                                    |                                  |
| ■お支払い辞退手続きが完了しました。                                                                                                    |                                  |
| お支払い項目を選択してください。                                                                                                    |                                  |
| (※ ト表石制にあるボジンを押すど 1通代]、 同しボジンをもつ一度押すど 1通代明時」となります)<br>項目 コメント                                                                 | 選択                               |
| <ul> <li>・支払期限は、2月8日12時までとなります。</li> <li>・入学金の一部(¥50,000)を納入(決済)して頂き、入学手利</li> <li>残りの入学金(¥200,000)は授業料等と共に4月に納入して</li> </ul> | 読了となります。<br>いただきます。              |
| <b>₹</b> 1ぺ-ジへ                                                                                                    |                                  |
| ■ 重 要 ■<br>・合格証の受け取りを希望される方は、下記の                                                                                              | 日時に本校事務室窓口までお越しください。             |
| 日 時:2月14日(月)~18日                                                                                                    | <ul><li>(金) 13時から16時まで</li></ul> |
| 場所:本校 事務室窓口                                                                                                    |                                  |
| ち物・受除車                                                                                                    |                                  |
| . 今枚証け二人1枚の怒行とさせていただいて                                                                                                    | たります                             |
|                                                                                                    |                                  |
| 冉チャレンジ党験で同じ類の合格をしている <sup>3</sup>                                                                                             | 易合は「最初の合格日」、上位合格している             |
| 場合は「再上位の合格日」の発行となります。                                                                                                    |                                  |
| ・合格証の受け取りを希望されない方は、辞退                                                                                                    | 手続をもって終了となります。                   |